## Как установить электронную цифровую подпись?

1) Выбрать из списка программу КриптоПРО CSP:

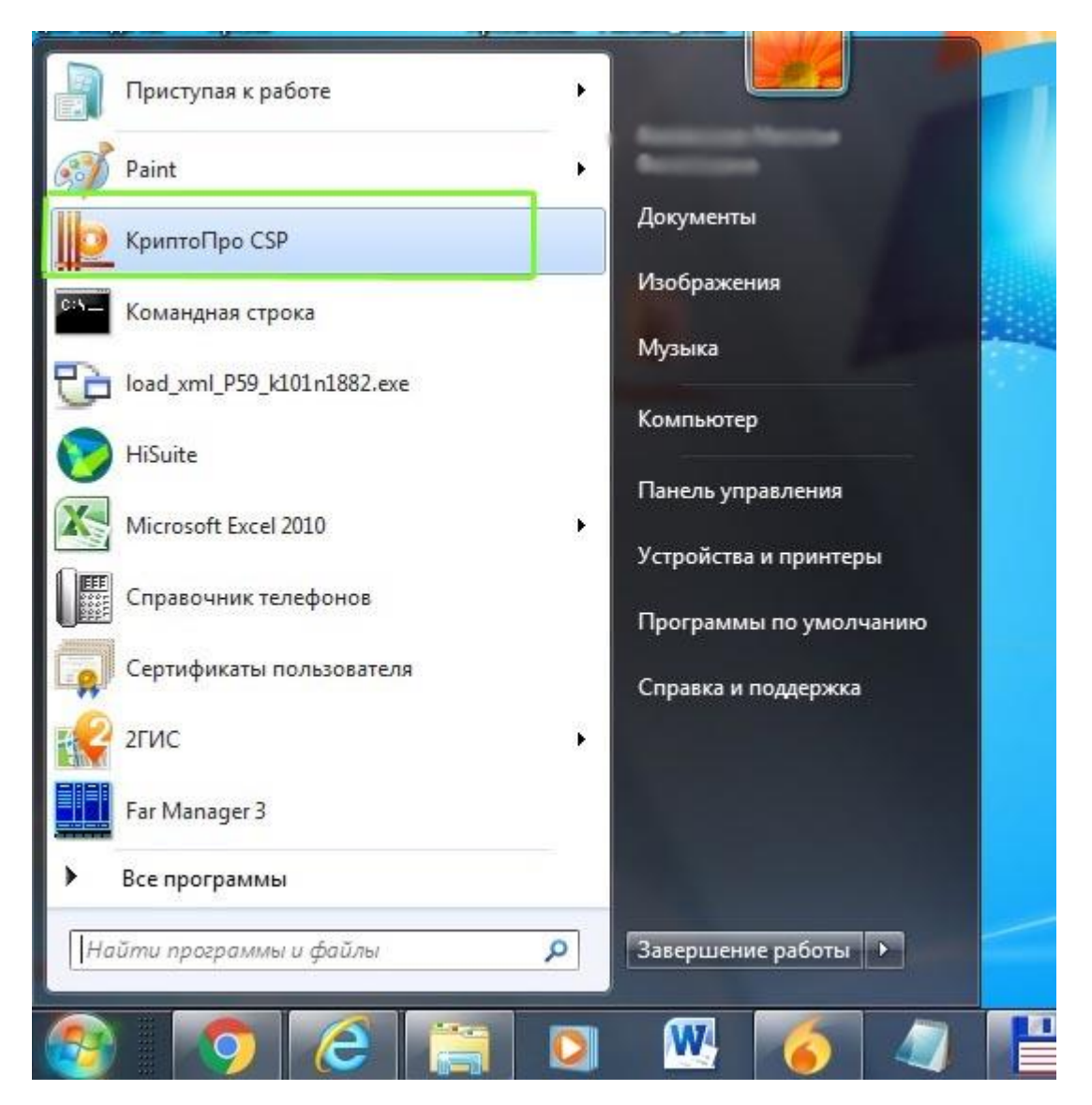

2) В открывшемся окне открыть вкладку «Сервис»:

| АЛГОРИТМЫ                                    | Безопасность                                         | Winlogon                                                                                                    | Hастройки TLS                           |
|----------------------------------------------|------------------------------------------------------|----------------------------------------------------------------------------------------------------|-----------------------------------------|
| Общие                                        | Оборудование                                         | Сервис                                                                                                    | Дополнительно                           |
| Крипти<br>© Ком                              | о <u>Про CSP</u> Ве<br>Веј<br>пания КРИПТО-ПРО.      | ерсия продукта<br>осия ядра СКЗИ<br>Все права защи                                                                                                    | : 4.0.9969<br>I: 4.0.9019 КС1<br>іщены. |
| Лицензия                                     |                                                      |                                                                                                    |                                         |
| Серийный ног                                 | Mep:                                                 | 100 million (100 million (100 m |                                         |
| Владелец:                                    | permstat                                             |                                                                                                    |                                         |
| Организация                                  | Пермьстат                                            |                                                                                                    |                                         |
| Срок действи                                 | ия Постоянная                                        |                                                                                                    |                                         |
| Тип лицензии                                 | : Клиентская                                         |                                                                                                    | 1                                       |
| Первая устан                                 | ювка: 30.07.2019                                     | Вво                                                                                                    | од лицензии                             |
| Язык                                         |                                                      |                                                                                                    |                                         |
| Выберите язы<br>CSP вашей уч                 | ык для отображения<br>етной записи:                  | окон <Умо                                                                                                    | лчание систег 💌                         |
| Выберите язы<br>CSP пользова<br>(умолчание с | ык для отображения<br>телей, не задавших<br>истемы): | окон<br>язык                                                                                                    | ий 🔻                                    |

3) Нажать кнопку «Просмотреть сертификаты в контейнере:

| АЛГОРИТМЫ                                 | Безопасность                                                | Winlogon                          | Настройки TLS          |
|-------------------------------------------|-------------------------------------------------------------|-----------------------------------|------------------------|
| Общие                                     | Оборудование                                                | Сервис                            | Дополнительно          |
| Контейнер з<br>Эти мастера<br>удалить кон | акрытого ключа<br>позволяют протести<br>тейнер закрытого кл | ровать, скопиро<br>юча с носителя | овать или              |
| Протестир                                 | овать Скопиро                                               | овать                             | Удалить                |
| сертификат                                | ов                                                          | сертификаты в                     | контейнере             |
| Личный серт                               | гификат                                                     |                                   |                        |
| Этот мастер<br>контейнерог<br>хранилище.  | позволяет связать с<br>и закрытого ключа, у                 | ертификат из ф<br>становив этот с | айла с<br>сертификат в |
|                                           | Установи                                                    | ть личны <mark>й се</mark> рт     | ификат                 |
| Пароли закр                               | ытых ключей                                                 |                                   |                        |
| Эти мастера<br>ключей или                 | позволяют изменить<br>удалить запомненные                   | пароли (ПИН-ко<br>е ранее пароли. | оды) закрытых          |
| Измени                                    | ить пароль                                                  | Удалить запомн                    | енные пароли           |
|                                           |                                                             |                                   |                        |

## 4) В открывшемся окне выбираем кнопку «Обзор»:

| Internet<br>Explore | ие КриптоПро CSP                                                                                                    | ×          |
|---------------------|----------------------------------------------------------------------------------------------------|------------|
| <u> </u> Cep        | тификаты в контейнере закрытого ключа                                                                                   | X          |
| Кон                 | тейнер закрытого ключа<br>Введите или укажите контейнер закрытого ключа для просмотра<br>сертификатов в этом контейнере |            |
| Имякл               | ючевого контейнера:                                                                                                    | Обзор      |
| Введе<br>Пол<br>Ком | нное имя задает ключевой контейнер: По се<br>пьзователя<br>«пьютера                                                     | ртификату] |
| Выбер               | ите CSP для поиска ключевых контейнеров:                                                                                |            |
| Crypt               | 5+10 3037 K 54.10-2001 G yptographic Scivice Provider                                                                   | 1          |
|                     | < Назад Далее >                                                                                                    | Отмена     |
|                     | ОК Отмена Приме                                                                                                    | нить       |

## 5) В открывшемся окне выбираем нужный контейнер и нажимаем «ОК»:

| КриптоПро (<br>Выбор ключево<br>В списке пока | СSP 0:09:<br>го контейнера<br>зывать:<br>енные имена ОУникальные имена                                                                                                    |              |
|-----------------------------------------------|----------------------------------------------------------------------------------------------------|--------------|
|                                               |                                                                                                    |              |
| Считыватель                                   | ини контейпера                                                                                                    |              |
| Peecrp                                        | Programmer Division                                                                                                    |              |
| Peecto                                        | Parameter and Parameter and Parameter an |              |
|                                               |                                                                                                    | Обзор        |
|                                               |                                                                                                    | тее > Отмена |

## 6) После выбора контейнера нажимаем «Далее»:

| Guene                                                          | Алгоритмы                                                                                        | Безопасность                                                            | Winlogon            | Настройки Т    | 15              |
|----------------------------------------------------------------|--------------------------------------------------------------------------------------------------|-------------------------------------------------------------------------|---------------------|----------------|-----------------|
| V                                                              | Общие                                                                                            | Оборудование                                                            | Сервис              | Дополнительн   | 10              |
| Сертиф                                                         | икаты в контейн                                                                                  | нере закрытого ключ                                                     | ча                  |                |                 |
| <b>Контеі</b><br>Вве<br>сер                                    | инер закрытого<br>дите или укажит<br>тификатов в этом                                            | • ключа<br>е контейнер закрытог<br>1 контейнере                         | о ключа для пр      | оосмотра       |                 |
|                                                                |                                                                                                  |                                                                         |                     |                |                 |
| мяключ                                                         | евого контейнера                                                                                 | 1:                                                                      |                     |                |                 |
| мя ключ                                                        | евого контейнера                                                                                 |                                                                         |                     | 06             | зор             |
| мя ключ<br>веденно<br>Пользо<br>Компьн                         | евого контейнера<br>е имя задает клю<br>ювателя<br>отера                                         | и:<br>чевой контейнер:                                                  |                     | Об<br>По серти | ізор<br>ификату |
| мя ключ<br>веденно<br>Опользо<br>Компьн                        | евого контейнера<br>е имя задает клю<br>ювателя<br>отера<br>СSP для поиска к                     | и:<br>чевой контейнер:<br>слючевых контейнеро                           | 6:                  | Об<br>По серти | зор<br>ификату  |
| мя ключ<br>веденно<br>Пользо<br>Компьн<br>ыберите<br>Crypto-Pr | евого контейнера<br>е имя задает клю<br>ователя<br>отера<br>CSP для поиска к<br>о GOST R 34.10-2 | и:<br>чевой контейнер:<br>слючевых контейнеро<br>012 Cryptographic Serv | B:<br>rice Provider | Об<br>По серти | зор<br>ификату  |

7) Откроется окно с информацией о сертификате, выбираем «Установить»:

| nternet     | 腔 Криптс                 | Про С                      | SP                           |                    |                        | ×                 |
|-------------|--------------------------|----------------------------|------------------------------|--------------------|------------------------|-------------------|
|             | Алгори<br>Общии          | е                          | Безопасность<br>Оборудование | Winlogon<br>Сервис | Настройю<br>Дополнител | TLS<br>TEHO       |
| Сертиф      | фикаты в ко              | онтейн                     | ере закрытого клю            | ча                 |                        | *                 |
| Сертик      | фикат для<br>осмотрите и | просм<br>выбери            | отра<br>ите сертификат       |                    |                        |                   |
| Сертификат: |                          | Перм                       | ьстат                        |                    |                        |                   |
| убъект:     | :                        | E=P5                       | 9_tech@gks.ru, CHI/J         | 1C=0289934280      | 5, OFPH=10559          | 901602679, Ин     |
| Іоставщи    | ика                      | E=uc                       | @gmcgks.ru, OIPH=1           | 027739185968,      | ИHH=0077190            | 26593, C=RU,      |
| цействит    | телен с:                 | 4 дек                      | абря 2020 г. 22:10:4         | 13                 |                        |                   |
| цействит    | телен по:                | 4 декабря 2021 г. 22:20:43 |                              |                    |                        |                   |
| Серийныі    | й номер:                 | 0137                       | 8486 85D3 D858 BFE           | 3 1155 36DF D7E    | 3 08                   |                   |
|             |                          |                            |                              | Ус                 | тановить               | Свойства<br>Обзор |
|             |                          |                            | [                            | < Назад            | Готово                 | Отмена            |